## User Manual **Belize radiator**

Models

0330RAD | 0550RAD | 0770RAD | 0990RAD | 1210RAD | 1430RAD | 1600RAD

Rointe

Please read this manual carefully before installation and operation. Please keep this manual for future reference and your product guarantee conditions.

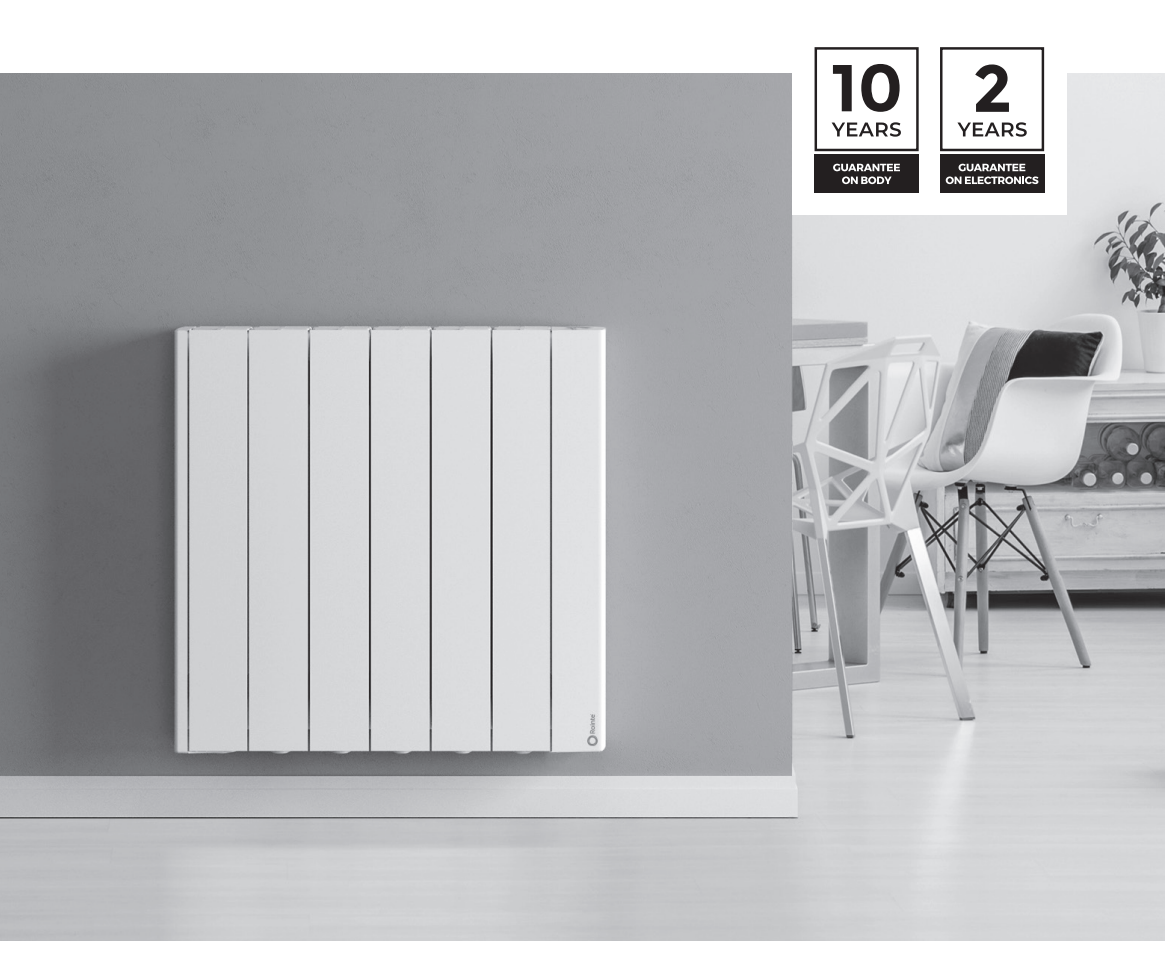

## 

## CONTENTS

| 1.  | Introduction                                         | 2   |
|-----|------------------------------------------------------|-----|
| 2.  | Features & functions                                 | 4   |
| 3.  | Installation                                         | 4   |
| 4.  | Control panel                                        | 8   |
| 5.  | Operation & programming                              | 9   |
| 6.  | WiFi pairing                                         | .17 |
| 7.  | Maintenance and cleaning                             | .18 |
| 8.  | European Directive (WEEE) 2012/19/UE                 | .18 |
| 9.  | Guarantee                                            | .18 |
|     | 9.1 Terms and conditions                             | .19 |
|     | 9.2 How to register                                  | 21  |
| 10  | . ERP Directive Commission Regulation (EU) 2015/1188 | 22  |
| 11. | Technical specification & data                       | 23  |

## 1. INTRODUCTION

# Thank you for choosing this product. Please read this manual carefully before operation and retain for further use.

ROINTE digital electric radiators are designed for all types of environments and to meet any thermal need. The careful choice of components and materials ensures efficiency, without affecting comfort.

Using a unique design, ROINTE radiators utilise natural air convection with an air-speed of >0.1 m/s. Cold air is introduced at the bottom of the radiator and raises its temperature by passing through the interior of the heating element and expelling at the top as warm air. This allows a constant room temperature with a small variation of only +/- 0.25°C.

To ensure maximum energy efficiency, ROINTE products must be correctly sized. Please check with your installer or supplier, before installation, that the product you have purchased is the correct size for the room requirements. **ROINTE will not be held responsible for incorrectly sized products, unless an official ROINTE Technical Study has been completed and followed.** We recommend mounting the product on the wall at a height between 10 and 15 cm from the floor. This guarantees optimal natural convection throughout the room.

**IMPORTANT:** When using electrical appliances, precautions should be taken to reduce the risk of fire, electrical shock and injury to persons.

**IMPORTANT:** This product is filled with a precise amount of thermal oil that does not require maintenance. Any repairs that require opening the oil tank must be done by ROINTE or authorized personnel, who should also be notified if an oil leak is noticed. Please observe regulations when disposing of this product and its thermal oil.

**IMPORTANT:** To disconnect the product from the main power supply, remove the plug from the socket. Do not pull the cable.

**WARNING:** If the power cable is damaged, it must be replaced by ROINTE or its authorized personnel in order to avoid any damage.

**WARNING:** Servicing and product repairs should only be undertaken by ROINTE or its authorized personnel using only exact manufacturer-approved spare parts.

**WARNING:** The product is IP24 rated and may be used in bathrooms, however not in the immediate vicinity of baths, showers, water connections, basins, swimming pools or other bodies of water. The product must never be installed where itself or the switches/control panel is within the reach of persons in water. Never use the product with wet hands. Do not place any water containers (glasses, vases etc.) on or near the product.

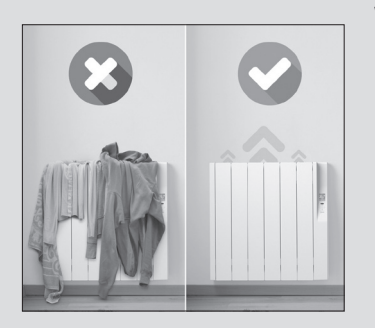

**WARNING:** To avoid overheating or the interruption of the natural convection cycle, do not cover the product. This includes furniture, curtains, clothes and any other items. Do not insert any kind of object in the product or obstruct its air circulation. Obstructions should not be placed in front, above or directly next to the product. Do not use insecticides, paints, chemicals or aerosols on or near the product. Do not sit on the product. Failure to comply with the above will render your guarantee invalid.

**WARNING:** This product can be used by children aged over 8 years and by persons with reduced physical, sensory or mental capabilities, or lack of experience and knowledge if they have been given supervision or instruction concerning use of the product in a safe way and understand the hazards involved. Children should not plug in, regulate, clean, play with or perform maintenance on this product. Children aged less than 3 years should be kept away from the product unless supervised.

## 2. FEATURES & FUNCTIONS

Not only are our radiators Lot20 compliant, we also include functions to help manage efficiency more effectively.

#### Open Windows

This function is activated when a 4°C temperature decrease happens within a 30 minute time period. This normally occurs when a window is left open, letting warm air escape and wasting consumption. If this happens, your product will automatically activate the Anti-frost mode for 2 hours. If needed, push the on / off button to switch your product off, leave for 5 seconds and press again to turn the product on without the active Open Windows.

#### • Temperature set indicator

The temperature set indicator shows on the product display screen to indicate what level of temperature has been set in programming. A green indicator means the temperature is set between 7 - 18.5 °C. A yellow indicator is between 19 - 24.5 °C. A red indicator is between 25 - 30 °C. This indicator appears automatically and cannot be altered manually. You can see the product consumption and usage statistics in the Rointe Connect Lite app.

#### • Built-in WiFi & e-life technology

The high powered Wi-Fi module and e-life technology, built into your Rointe product, allows real-time synchronization with the Rointe Connect Lite app. Any change made via the Rointe Lite app will update your product instantly for easier energy management. You won't need intermediate or additional devices. Please note your Wi-Fi network must only be 2.4 GHz in order for the app and WiFi module in your product to work.

### 3. INSTALLATION

We recommend using a Rointe Trusted Supplier. Find your nearest one by calling us on **0203 321 5928** or using the locator at **www.rointe.co.uk**.

**IMPORTANT:** Before installation, please locate the metal tag situated on the back of the product and note the product reference and serial number. You will need this information to register your guarantee.

**WARNING:** Do not install the product directly below a fixed socket outlet or connection box. Do not install or use outdoors. Do not install directly underneath a shelf. This product is designed for internal wall-mounted installation using the ROINTE template, installation kit and fixing items provided.

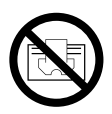

**DO NOT COVER.** Do not dry clothes or towels on the heater nor leave fabrics, magazines, spray cans, volatile substances or similar objects within 250mm of the heater.

The product should be wall-mounted in an upright position according to the minimum clearances shown opposite, using the brackets and fixings supplied.

Our products transfer heat through natural air convection. If the product is covered, this will interrupt air-flow and could cause overheating.

Please do not cover the products or place any object (including furniture) directly in front of it.

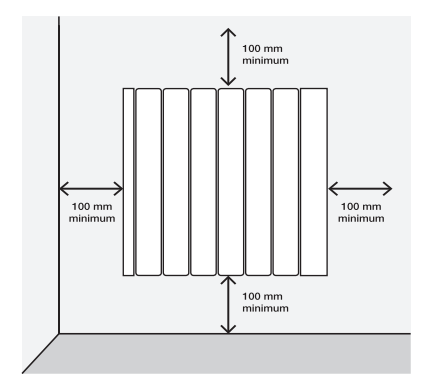

**WARNING:** The product is IP 24 rated and may be used in bathrooms, but not near baths, showers, water connections, basins etc. It can only be installed outside of zone 1 and 2. The product must not be installed where itself or the control panel is within the reach of persons in water.

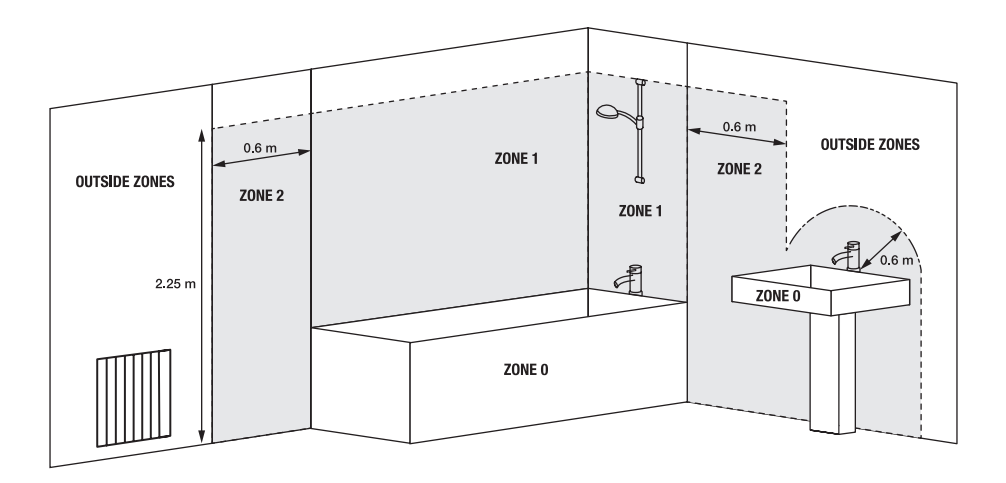

Inside the product packaging, you will find an installation kit. You will need a drill, rubber mallet, spirit level and a pencil to complete the installation.

**IMPORTANT:** Please follow these instructions carefully.

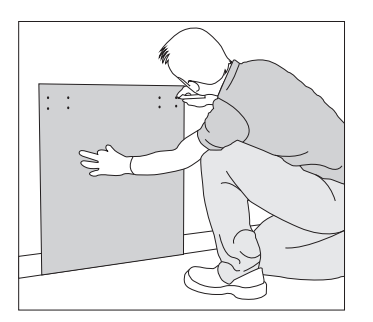

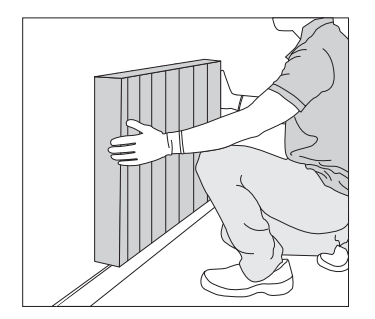

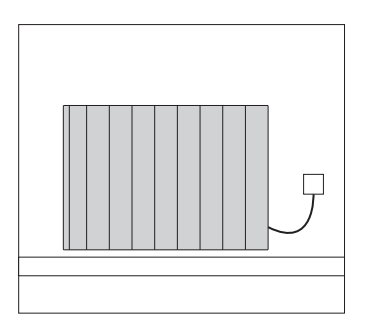

- Remove packaging and check installation kit contains brackets, screws, rawl plugs and cardboard template.
- 2. Place template on the wall and mark holes for brackets and screws. Observe minimum distance requirements on the previous page.

Use the floor as a base for the template, **not** the skirting board.

- 3. Remove the template and carefully drill the marked holes.
- 4. Fix upper brackets using the plugs and screws provided. Then fix the lower bracket.

**NOTE:** The lower bracket has a different design to the upper ones, so you can tell them apart.

- 5. Slide product into fixed brackets, using a top to bottom method. Lift the product higher than the bracket and slide downwards into position.
- 6. Check the straightness with a spirit level and adjust brackets accordingly if needed.

- 7. Connect your product to the electric supply and switch on.
- 8. See section 5 for operation instructions.

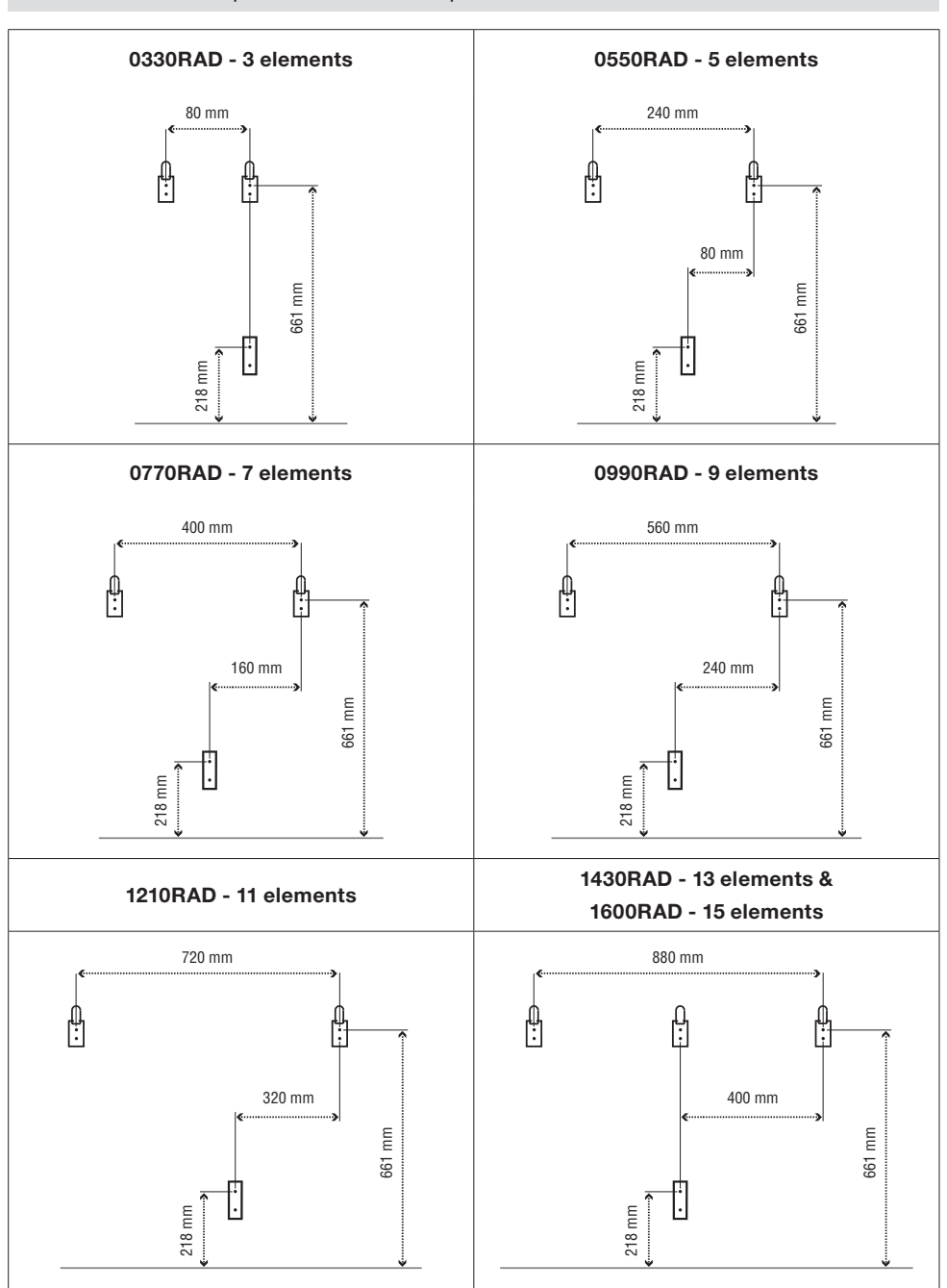

## 

## 4. CONTROL PANEL

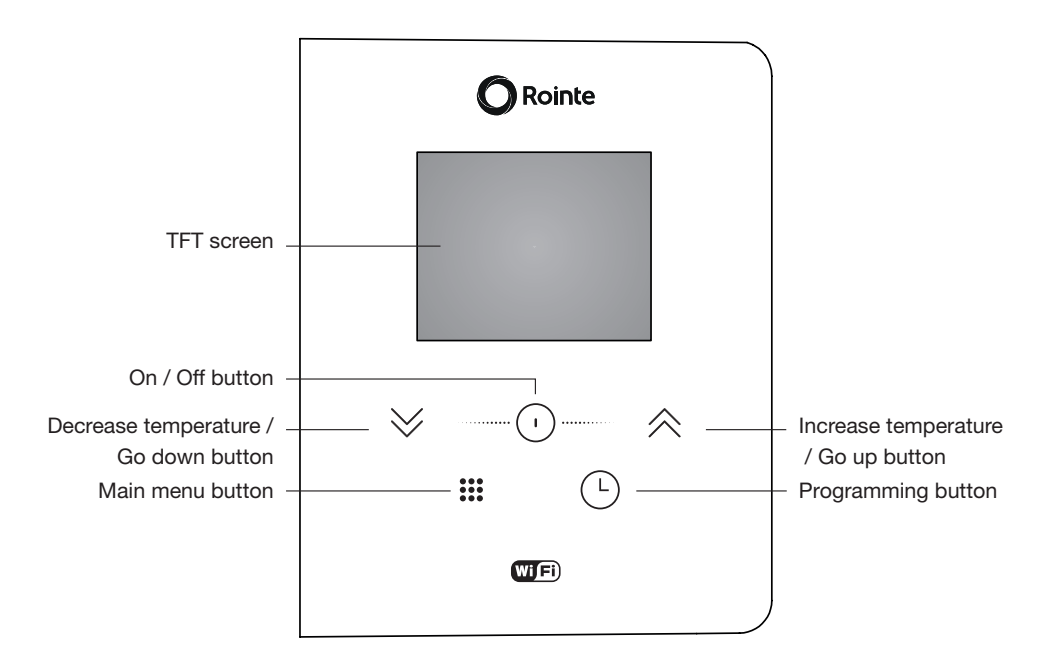

| 1 | Selected temperature | 10.5      | 8  | Manual mode                  | Μ         |
|---|----------------------|-----------|----|------------------------------|-----------|
| 2 | Current time and day | Tue 10:45 | 9  | Automatic mode               | C         |
| 3 | Heating element on   | 2         | 10 | Preset programs mode         | <b>'C</b> |
| 4 | Comfort mode         | ÷.        | 11 | Hourly programming           |           |
| 5 | Eco mode             | ECO       | 12 | WiFi connection indicator    | ÷0]       |
| 6 | Anti-Frost mode      | ÷         | 13 | Open Windows indicator       | E         |
| 7 | Locked buttonpad     | A         | 14 | Energy consumption indicator |           |

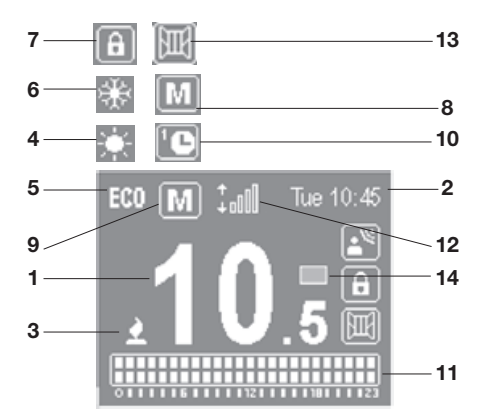

## 5. OPERATION & PROGRAMMING

#### 5.1. Switch on / off

To turn the product on press the  $\bigcirc$  button once. To turn off press the  $\bigcirc$  button again. When you turn the product on for the first time, it will ask you to set the date and time. Use the  $\lor$   $\diamond$  buttons to select the correct time and press the  $\bigcirc$  button to confirm. Then use the  $\lor$   $\diamond$  buttons to select the correct minutes and press  $\bigcirc$ . Use the  $\lor$   $\diamond$  buttons again to select the correct day and press the  $\bigcirc$  button to confirm.

#### 5.2. Select the set temperature

You can regulate the set temperature of the radiator by using the  $\leq \leq$  buttons. Press the button  $\leq$  to increase the product temperature by 0.5 °C or the  $\leq$  button to decrease the temperature by 0.5 °C. The temperature ranges for each mode are as follows:

| COMFORT    | 19 - 30 °C    |
|------------|---------------|
| ECO        | 7.5 – 18.5 °C |
| ANTI-FROST | 7 °C          |

#### 5.3. Temperature control

When the temperature in the room is lower than the selected one, the heating element is activated and the symbol appears. The temperature control will perform an intelligently to activate and deactivate the electric current through the heating element to heat the fluid in the radiator.

## 5.4. Lock / unlock buttonpad

The buttonpad can be locked using the control panel or the Rointe Lite App.

To lock / unlock the buttonpad using the product control panel, press and hold the  $\overleftrightarrow$  and  $\diamondsuit$  buttons together for 3 seconds.

The On/Off button will still work, even if the control panel is locked. Press the  $\bigcirc$  button for 3 seconds to switch the product on or off.

### 5.5. Configuration menu

Press the 🗰 button to access the configuration menu. The available options are: Settings, Energy, WiFi and Programming mode.

|            | Settings          | Set time                               |  |  |  |  |  |
|------------|-------------------|----------------------------------------|--|--|--|--|--|
|            | 10                | Backlight                              |  |  |  |  |  |
|            | *                 | Language                               |  |  |  |  |  |
|            |                   | Firmware                               |  |  |  |  |  |
|            | Energy            | Open windows function                  |  |  |  |  |  |
|            | $\Theta$          | Balance mode                           |  |  |  |  |  |
|            |                   | Adaptative mode                        |  |  |  |  |  |
| WIFI 🤶     | WiFi              | On / Off                               |  |  |  |  |  |
| PROG. MODE | $\widehat{\cdot}$ | Link device                            |  |  |  |  |  |
|            |                   | WiFi info                              |  |  |  |  |  |
|            | Prog. mode        | On / Off                               |  |  |  |  |  |
|            | THE A             | Preset programs                        |  |  |  |  |  |
|            |                   | User mode                              |  |  |  |  |  |
|            |                   | Pilot wire (only available on request) |  |  |  |  |  |

Use the  $\gg$   $\Leftrightarrow$  buttons to move between the menu options. A box will appear around the option you have selected. Press the  $\odot$  button to enter the submenu.

## 5.5.1. Settings menu

Press the  $\ddagger$  button to access the configuration menu. Then use the  $\forall$   $\Leftrightarrow$  buttons to navigate to **SETTINGS**. Press the  $\bigcirc$  button to access.

| \$<br>• Set the day and time<br>To set the day or time select the CLOCK option.<br>Use the <> <> buttons to select the correct time and<br>press the ○ button to confirm. Then use the <> <><br>buttons to select the correct minutes and press the<br>○ button to confirm. Then use the <> <> buttons to<br>select the correct day and press the ○ button to<br>confirm. | SET TIME<br>TIME: 10:45<br>DAY: Mon                     |
|----------------------------------------------------------------------------------------------------|---------------------------------------------------------|
| \$<br><ul> <li>Adjust brightness</li> <li>This function allows you to adjust the brightness when the product is on or in standby.</li> <li>To adjust the brightness, select BACKLIGHT. With the</li></ul>                                                                                                    | BACKLIGHT<br>(ON: 50%)<br>STAND-BY: 50%                 |
| \$<br><ul> <li>Language</li> <li>This function allows you to change the language of the product.</li> <li>To change the language, select LANGUAGE. Use the &lt;&gt; </li> <li>⇔ &lt;&gt; buttons to select the correct one and press <ul> <li>O.</li> </ul></li></ul>                                                                                                    | LANGUAGE<br>ENGLISH<br>ESPAÑOL<br>FRANÇAIS<br>PORTUGUÊS |
| \$<br>• <b>Firmware</b><br>Press the <b>FIRMWARE</b> option to see the current<br>software version and the release date.                                                                                                    | FIRMWARE<br>VERSION: 0.1-1<br>DATE: 01/01/2019          |

## 5.5.2. Energy menu

Press the ::: button to access the configuration menu. Then use the  $\forall \Leftrightarrow$  buttons to navigate to **ENERGY**. Press the  $\bigcirc$  button to access.

| R | • <b>Open Windows</b><br>Use the ≫  shuttons to select whether you want<br>this function On / Off and press  to save.<br>See section 2 for more information on this function.                                                                                                    | OPEN<br>WINDOWS<br>ON<br>OFF                                       |
|---|----------------------------------------------------------------------------------------------------|--------------------------------------------------------------------|
| R | Balance This function resets your product to a temperature of 19°C in Manual mode. Use the       ☆    ☆    buttons to select this option and press <sup>①</sup> to confirm. The screen will show 19°C in Manual mode.                                                                                                    | OPEN WINDOWS<br>BALANCE MODE<br>ADAPTATIVE MODE<br>PRESENCE DETEC. |
| A | <ul> <li>Adaptive mode</li> <li>This function anticipates the product start-up, so that the room temperature at the start of the selected time is equal to the set temperature at the exact time that we have established during programming. This means your product will begin heating before the time set. This ensures the temperature is at the set temperature for the start of the time selected.</li> <li>To indicate that the algorithm is working, the icon will flash.</li> <li>Use the </li> <li>♦ </li> <li>buttons to select whether you want this function On / Off and press <sup>(1)</sup> to save.</li> </ul> | ADAPTATIVE<br>MODE<br>ON<br>OFF                                    |

## 5.5.3. WiFi menu

Press the  $\ddagger$  button to access the configuration menu. Then use the  $\forall$   $\Leftrightarrow$  buttons to navigate to **WIFI**. Press the  $\bigcirc$  button to access.

| ((• | WiFi status The WIFI STATUS option allows you to activate or deactivate the product WiFi module. Use the       ☆    ☆    buttons to select On / Off and press ① to save.                                                                                                    | WIFI STATUS<br>(ON)<br>OFF                                                                                                    |
|-----|----------------------------------------------------------------------------------------------------|----------------------------------------------------------------------------------------------------|
| ((• | <ul> <li>Link device</li> <li>The LINK DEVICE option generates a WiFi network to connect your product.</li> <li>When you select LINK DEVICE, the following screen will appear where you will be given the name of the network and the password.</li> <li>For more information on the pairing process, see section 6.</li> <li>Use the</li></ul> | NET:<br>NTR80F2<br>PASSWORD:<br>02154867                                                                                                    |
| ((• | <ul> <li>WiFi info</li> <li>The WIFI INFO option allows you to view information on the network status.</li> <li>When you select WIFI INFO, the following screen appears where you can see the IP, NM and GW.</li> <li>Use the</li></ul>                                                                                                    | WIFI STATUS<br>dhcp:assigned<br>IP, NM, GW:<br>192.168.0.248<br>255.255.254.0<br>192.168.0.205<br>WIFI STATUS<br>MAC<br>CC:50:E3<br>81:FE:C0<br>RSSI: - 46 |

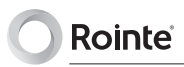

#### 5.5.4. Prog. Mode

To change the status of your product from **MANUAL to AUTO** or vice versa, make a quick press of the <sup>(L)</sup> button. If you want to start programming your product, make a long press of the <sup>(L)</sup> button. To see all the options available for programming your radiator, select the option **PROG. MODE** in the main menu. The screen will show the following options:

| Mode From the MODE menu, select the operating mode you require: MANUAL or PROGRAMMING. Use the                                                                                                    | MODE<br>MANUAL<br>PROGRAMMING                                        |
|----------------------------------------------------------------------------------------------------|----------------------------------------------------------------------|
| • Preset heating programs<br>From the PRE-PROGRAMS menu you can select<br>a preset heating program to use. There are 4<br>available. Use ≫ ☆ to select between the different<br>programs and press ① to confirm. | PRE-PROGRAMS<br>PRE-PROG 1<br>PRE-PROG 2<br>PRE-PROG 3<br>PRE-PROG 4 |

#### Available pre-programs

COMFORT

OFF

ECO

| PRE-F       | PRE-PROGRAM 1 |   |   |   |   |   |   |   |   |   |    |    |    |    |    |    |    |    |    |    |    |    |    |    |
|-------------|---------------|---|---|---|---|---|---|---|---|---|----|----|----|----|----|----|----|----|----|----|----|----|----|----|
|             | 0             | 1 | 2 | 3 | 4 | 5 | 6 | 7 | 8 | 9 | 10 | 11 | 12 | 13 | 14 | 15 | 16 | 17 | 18 | 19 | 20 | 21 | 22 | 23 |
| Mon-<br>Fri |               |   |   |   |   |   |   |   |   |   |    |    |    |    |    |    |    |    |    |    |    |    |    |    |
| Sat-<br>Sun |               |   |   |   |   |   |   |   |   |   |    |    |    |    |    |    |    |    |    |    |    |    |    |    |

| PRE-F       | PRE-PROGRAM 2 |   |   |   |   |   |   |   |   |   |    |    |    |    |    |    |    |    |    |    |    |    |    |    |
|-------------|---------------|---|---|---|---|---|---|---|---|---|----|----|----|----|----|----|----|----|----|----|----|----|----|----|
|             | 0             | 1 | 2 | 3 | 4 | 5 | 6 | 7 | 8 | 9 | 10 | 11 | 12 | 13 | 14 | 15 | 16 | 17 | 18 | 19 | 20 | 21 | 22 | 23 |
| Mon-<br>Fri |               |   |   |   |   |   |   |   |   |   |    |    |    |    |    |    |    |    |    |    |    |    |    |    |
| Sat-<br>Sun |               |   |   |   |   |   |   |   |   |   |    |    |    |    |    |    |    |    |    |    |    |    |    |    |

| PRE-F       | RE-PROGRAM 3 |   |   |   |   |   |   |   |   |   |    |    |    |    |    |    |    |    |    |    |    |    |    |    |
|-------------|--------------|---|---|---|---|---|---|---|---|---|----|----|----|----|----|----|----|----|----|----|----|----|----|----|
|             | 0            | 1 | 2 | 3 | 4 | 5 | 6 | 7 | 8 | 9 | 10 | 11 | 12 | 13 | 14 | 15 | 16 | 17 | 18 | 19 | 20 | 21 | 22 | 23 |
| Mon-<br>Sun |              |   |   |   |   |   |   |   |   |   |    |    |    |    |    |    |    |    |    |    |    |    |    |    |

| PRE-F       | RE-PROGRAM 4 |   |   |   |   |   |   |   |   |   |    |    |    |    |    |    |    |    |    |    |    |    |    |    |
|-------------|--------------|---|---|---|---|---|---|---|---|---|----|----|----|----|----|----|----|----|----|----|----|----|----|----|
|             | 0            | 1 | 2 | 3 | 4 | 5 | 6 | 7 | 8 | 9 | 10 | 11 | 12 | 13 | 14 | 15 | 16 | 17 | 18 | 19 | 20 | 21 | 22 | 23 |
| Mon-<br>Fri |              |   |   |   |   |   |   |   |   |   |    |    |    |    |    |    |    |    |    |    |    |    |    |    |
| Sat-<br>Sun |              |   |   |   |   |   |   |   |   |   |    |    |    |    |    |    |    |    |    |    |    |    |    |    |

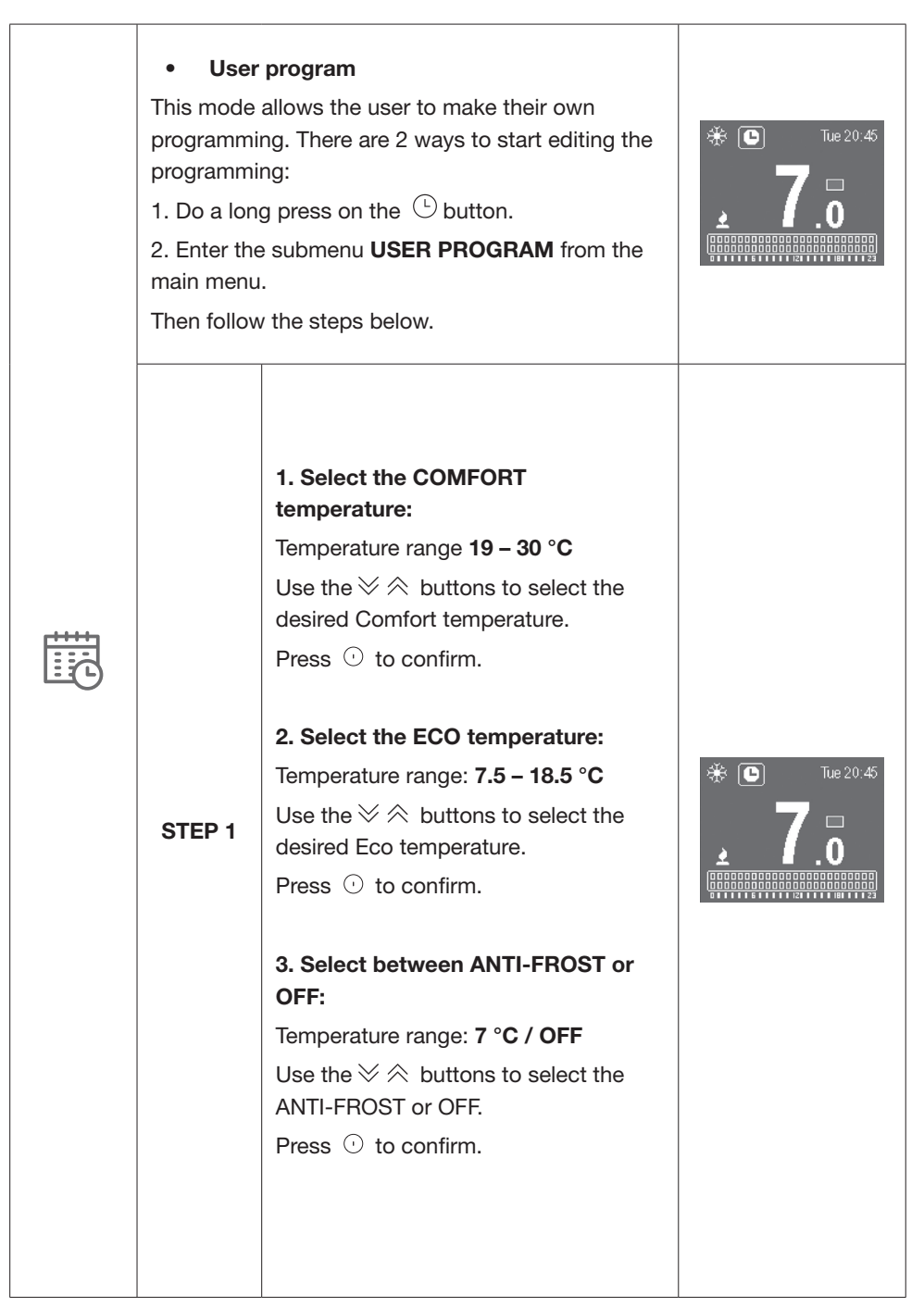

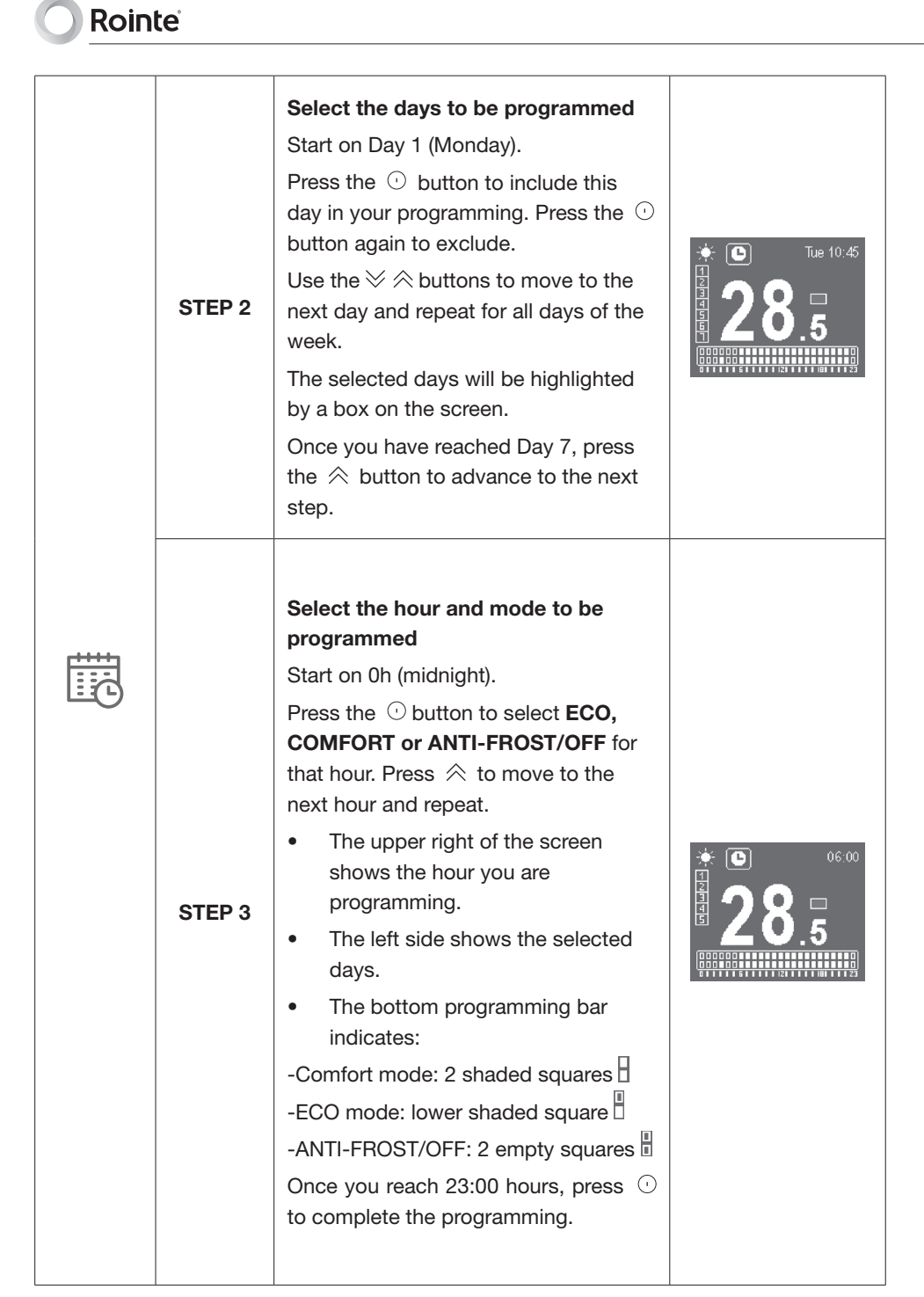

| <ul> <li>Pilot wire</li> <li>This option activates the pilot wire mode for those products that are connected to a control panel by means of a pilot wire.</li> <li>The product will be managed by the external pilot wire control unit to which it is connected.</li> <li>Use</li></ul> | FIL PILOT                                                                                                    |
|----------------------------------------------------------------------------------------------------|----------------------------------------------------------------------------------------------------|
|                                                                                                    |                                                                                                    |
|                                                                                                    | <ul> <li>Pilot wire</li> <li>This option activates the pilot wire mode for those products that are connected to a control panel by means of a pilot wire.</li> <li>The product will be managed by the external pilot wire control unit to which it is connected.</li> <li>Use</li></ul> |

## 6. WIFI PAIRING

Selecting the option "pair the product" will create its own network to which you can connect your device.

| • Starting process<br>The following screen will show the data of the created network<br>(NET) and the password (PIN) for the product you want to pair.                                                | NET:<br>NTR80F2<br>PASSWORD:<br>02154867 |
|----------------------------------------------------------------------------------------------------|------------------------------------------|
| • <b>Connection</b><br>When the smartphone is connected to the radiator network, the following display will appear:                                                                                   | LINKED<br>DEVICE<br>WAITING<br>CONFIG.   |
| • <b>Product configuration</b><br>When the product has received the configuration from the smartphone, it will start processing and display the following screen:                                     | CONFIG.<br>RECEIVED<br>PROCESSING<br>    |
| • End of the pairing process<br>This screen indicates to the user that the product has processed<br>the information received. After displaying this screen for 2<br>seconds the product will restart. |                                          |

## 7. MAINTENANCE & CLEANING

The product does not require regular maintenance. We do, however, recommend that all parts of the product are kept clean (behind, underneath, along the upper fins etc.). Clean the aluminium with a soft, damp cloth and pH-neutral soap. Clean the control panel with a soft, dry cloth.

**WARNING:** Disconnect the product from the power supply before any cleaning or maintenance.

**WARNING:** Do not use any abrasive product on the aluminium, such as (but not limited to) chemicals, rough cloths, hard bristled brushes or wire/steel wool.

## 8. EUROPEAN DIRECTIVE (WEEE) 2012/19/UE

Under the European Directive 2012/19/UE on Waste Electrical and Electronic Equipment (WEEE), this product cannot be treated as household waste. Instead it must be separated to optimize the recovery and recycling of all of the components and materials to reduce the impact on human health and the environment. The symbol of the container crossed out over a horizontal line is marked on all of ROINTE products to remind the consumer of the obligation to separate them on disposal. The consumer should contact their local authority or council office, or original point of sale to learn about the correct method of disposal for this product.

### 9. GUARANTEE

There are certain terms and conditions on this ROINTE product. These conditions comply with all the rights construed within national legislation, as well as any additional rights and guarantees, which are offered by ROINTE. Please ensure that you register your product guarantee at www.rointe.co.uk.

Any incident you might detect with your product can be sorted by the product seller or by ROINTE. Please contact ROINTE by telephoning **0203 321 5929 (UK) or 01 553 0523 (IRELAND)** or send an email to **support@rointe.co.uk**, through which we will instruct you on how to solve the incident.

You will need to state the product reference and serial number (located on the metal tag with the product) and the type of incident when contacting ROINTE. In addition, please attach a copy of the product invoice and/or proof of purchase that indicates

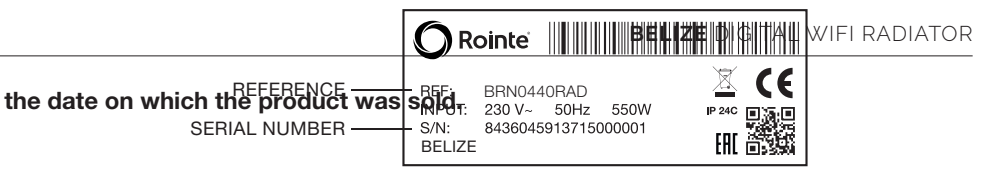

### 9.1 Terms & conditions

1. ROINTE guarantees there are no material defects of design or manufacture at the time of original purchase. ROINTE guarantees the aluminium body for 120 months and electric plus electronic components for 24 months for this product only, provided it has not been modified in any way.

2. If during the guarantee period, the product does not work correctly under normal use, and any design, material or manufacturing defect is found, ROINTE will repair or substitute the product as it sees fit, in accordance with the terms and conditions as follows:

2.1. The guarantee is only applicable if the original guarantee is issued by the seller and when the said guarantee has been registered with ROINTE correctly, including product reference, series number (marked on the product's metal tag), purchase date and proof of purchase. The product guarantee can be registered on our website at www.rointe.co.uk or can be sent via email to support@rointe.co.uk within 90 days of installation. ROINTE reserves the right to reject the guarantee when this information has been removed or modified after the original product purchase.

2.2. The guarantee is only applicable if the product has been installed by a competent person in accordance with this installation manual and all current regulations at the time of installation.

2.3. The guarantee is only applicable to those cases that concern material, design and manufacturing defects, and under no circumstances covers damage to the product for the following reasons:

i) Damage caused by negligence and / or misuse of the product, i.e. used for other purposes that are not construed as its normal use or for not respecting instructions of use and maintenance given by ROINTE, as well as incorrect installation or use of the product that may not comply with the current technical standards of safety.

ii) Corrosion of any part of the product caused by direct exposure to salt-water. When the product is installed less than 200m from the coast, the guarantee period for damages caused by corrosion will be reduced by 50%.

iii) Any unauthorised modification of the product or repairs of the product carried out by third parties or unauthorised persons, or opening of the product by third parties or unauthorised persons.

iv) Any accidents that are deemed outside the control of ROINTE, such as (but not limited to): lightning, fires, floods, natural disasters, public disorder, atmospheric or geologic phenomena etc.

v) Faults that result from incorrect installation. Guidance can be found from Rointe and

## 

in this installation manual. If in doubt, please contact ROINTE.

2.4. Any repairs or substitutions completed as part of this guarantee service do not allow extension periods or new periods of guarantee i.e. your guarantee will not be extended should a repair or substitution of this product take place.

2.5. Any repairs or substitutions covered under this guarantee must be parts that are functionally equivalent. The defective parts or parts removed or replaced shall become the property of ROINTE and should be returned as such.

2.6. The product must be installed in a way that allows access for ROINTE technicians or authorised persons should they need to gain access to the product for repair or maintenance. The user/client is responsible for any costs or organisation required to provide access to the products for repair and/or substitution.

3. The ROINTE Technical Support department will advise you if you need to purchase any parts not covered under this guarantee or out of guarantee.

4. This guarantee will be invalid if the product: has been manipulated, modified and/or repaired in any way and/or by unauthorised persons. This guarantee will also be invalid if the product is not correctly installed.

5. This guarantee is not transferable and does not include claims due to damage by lime scale or frost.

6. Proof of purchase will be required by ROINTE for any claim.

7. This guarantee does not affect your statutory rights.

8. This guarantee does not affect the buyer's legal rights stipulated in current national legislation, nor affects those rights against the distributor or installer that could come forth in compliance with the purchase contract.

9. In the absence of applicable national legislation, this guarantee shall prevail and may be construed as the buyer's only protection. ROINTE, its offices, employees, distributors and installers will not be held responsible for any accidental damage that emerges due to infringement of any rules implicitly related to this product.

10. Check the EULA conditions (supplied with the product) for information about the legal agreement you accept when installing a ROINTE Belize product.

For help about the product or guarantee, please contact ROINTE by phoning 0203 321 5929 or send an email to support@rointe.co.uk.

#### 9.2 How to register your product guarantee

**IMPORTANT:** It's important to register your ROINTE product as part of our guarantee service, in case you wish to make a claim.

You can register your ROINTE product in the following ways:

#### WEBSITE

- 1. Go to www.rointe.com/uk/register-your-guarantee/.
- 2. Login to your existing account or create a new account if you need to.
- 3. Click on "My products".
- 4. Enter your product reference (alphanumeric and in upper case).
- 5. Enter your **serial number** (26 digits located on the metal tag on your product and starts with 843).
- 6. Upload your **proof of purchase**, such as invoice in PDF, JPEG or PNG format. This is not mandatory but by doing so you ensure your guarantee period is accurate.
- 7. Click "Register".
- 8. Congratulations! Your product is now registered.

#### **EMAIL**

- 1. Send an email to support@rointe.co.uk with the following information:
  - Customer name
  - Address and postcode
  - Telephone number and email address
  - Product reference (as described above)
  - Serial number (as described above)
  - Product purchase date and proof of purchase (as described above).
- 2. Our Technical Support team will confirm your product registration and request any additional information needed via email.

#### POST

- 1. Post the information listed in the EMAIL section above to:
  - INDUSTRIAS ROYAL TERMIC, S.L. t/a Rointe UK, C/E Parcela 43, 30140, Santomera (SPAIN)
- 2. Please ensure you obtain proof of posting.

10. ERP DIRECTIVE (EU) 2015/1188

| ITEM                                                            | SYMBOL             | UNIT | 0330RAD | 0550RAD | 0770RAD | 0990RAD | 1210RAD | 1430RAD | 1600RAD |
|-----------------------------------------------------------------|--------------------|------|---------|---------|---------|---------|---------|---------|---------|
| НЕАТ ОИТРИТ                                                     |                    |      |         |         |         |         |         |         |         |
| Nominal heat output                                             | Pnom               | κ    | 0.33    | 0.55    | 0.77    | 0.99    | 1.21    | 1.43    | 1.6     |
| Minimal heat output                                             | Pmin               | κ۸   | n/a     | n/a     | n/a     | n/a     | n/a     | n/a     | n/a     |
| Maximum continuous heat output                                  | P <sub>max,c</sub> | κw   | 0.33    | 0.55    | 0.77    | 0.99    | 1.21    | 1.43    | 1.6     |
| AUXILIARY ELECTRICITY CONSUMPTION                               |                    |      |         |         |         |         |         |         |         |
| At nominal heat output                                          | el MAX             | κw   | 0.33    | 0.55    | 0.77    | 0.99    | 1.21    | 1.43    | 1.6     |
| At minimum heat output                                          | el <sub>MIN</sub>  | κw   | 0.33    | 0.55    | 0.77    | 0.99    | 1.21    | 1.43    | 1.6     |
| In standby mode                                                 | elsB               | κw   | 0.002   | 0.002   | 0.002   | 0.002   | 0.002   | 0.002   | 0.002   |
| TYPE OF HEAT OUTPUT/ROOM TEMPERATURE CONTROL (SELECT ONE)       |                    |      |         |         |         |         |         |         |         |
| Single-level heat output, no internal temperature control       | I                  | ı    | I       | I       | I       | I       | I       | I       | I       |
| Two or more manual levels, without internal temperature control | I                  | I    | I       | I       | I       | I       | I       | I       | I       |
| Internal temperature control by mechanical thermostat           | I                  | I    | I       | I       | I       | I       | I       | I       | I       |
| With electronic interior temperature control                    | I                  | ı    | I       | I       | I       | I       | I       | I       | I       |
| Electronic indoor temperature control and daily timer           | I                  | I    | I       | I       | I       | I       | I       | I       | I       |
| Electronic indoor temperature control and weekly timer          | I                  | I    | >       | >       | >       | >       | >       | >       | >       |
| OTHER CONTROL OPTIONS (MULTIPLE SELECTIONS POSSIBLE)            |                    |      |         |         |         |         |         |         |         |
| Interior temperature control with presence detection            | I                  | I    | I       | I       | I       | I       | I       | I       | I       |
| Interior temperature control with detection of open windows     | I                  | I    | >       | >       | >       | >       | >       | >       | >       |
| With remote control / distance option                           | I                  | I    | >       | >       | >       | >       | >       | >       | >       |
| With adaptive start-up control                                  | I                  | I    | >       | >       | >       | >       | >       | >       | >       |
| With operating time limitation                                  | I                  | I    | >       | >       | >       | >       | >       | >       | >       |
| With black lamp sensor                                          | I                  | I    | I       |         |         |         |         | I       | I       |
| SEASONAL SPACE HEATING ENERGY EFFICIENCY                        | ء<br>°             | I    | 39.0%   | 39.0%   | 39.0%   | 39.0%   | 39.0%   | 39.0%   | 39.0%   |

## Rointe

**11. TECHNICAL SPEC** 

| MODEL                             | 0330RAD       | 0550RAD       | 0770RAD       | 0990RAD        | 1210RAD       | 1430RAD       | 1600RAD       |
|-----------------------------------|---------------|---------------|---------------|----------------|---------------|---------------|---------------|
| No. Heating Elements              | 3             | 5             | 7             | 6              | 11            | 13            | 15            |
| MATERIALS                         |               |               |               |                |               |               |               |
| High purity aluminium body        | >             | >             | >             | >              | >             | >             | >             |
| Control panel with touch keyboard | >             | >             | >             | >              | >             | >             | >             |
| DIMENSIONS, WEIGHTS & FINISHES    |               |               |               |                |               |               |               |
| Width (mm)                        | 340           | 500           | 660           | 820            | 086           | 1,140         | 1,300         |
| Height (mm)                       | 575           | 575           | 575           | 575            | 575           | 575           | 575           |
| Depth (mm)                        | 95            | 95            | 95            | 95             | 95            | 95            | 95            |
| Installed Depth (mm)              | 120           | 120           | 120           | 120            | 120           | 120           | 120           |
| Weight (kg)                       | œ             | 12            | 16            | 20             | 24            | 28            | 32            |
| Finish                            |               |               |               | White RAL 9010 |               |               |               |
| ELECTRICAL CHARACTERISTICS        |               |               |               |                |               |               |               |
| Nominal Power (W)                 | 330           | 550           | 022           | 066            | 1,210         | 1,430         | 1,600         |
| Voltage (V)                       | 230 ~V        | 230 ~V        | 230 ~V        | 230 ~V         | 230 ~V        | 230 ~V        | 230 ~V        |
| Current (A)                       | 1.5           | 2.4           | 3.4           | 4.3            | 5.3           | 6.2           | 7.0           |
| Power per Element (W)             | 110           | 110           | 110           | 110            | 110           | 110           | 110           |
| INSTALLATION & SAFETY             |               |               |               |                |               |               |               |
| Safety thermostat                 | >             | >             | >             | >              | >             | >             | >             |
| Installation kit                  | >             | >             | >             | >              | >             | >             | >             |
| Protection Grade                  | IP24          | IP24          | IP24          | IP24           | IP24          | IP24          | IP24          |
| EAN CODES                         | 8435556138723 | 8435556138730 | 8435556138747 | 8435556138754  | 8435556138761 | 8435556138778 | 8435556138785 |

#### BELIZE DIGITAL WIFI RADIATOR

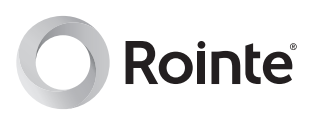

If you have any questions or need help, please contact us:

www.rointe.co.uk/technical-support support@rointe.co.uk (UK) 0203 321 5929 // (IE) 01 553 0523

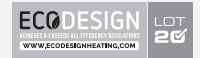

Rointe United Kingdom Hampton Business Park, Club Way, Peterborough PE7 8JA T. 0203 321 5928

Rointe Ireland Blackrock, County Louth T. 01 553 0523

Rointe España & Portugal P.I. Vicente Antolinos - C/ E, p. 43, 30140 Murcia T. (ES) 900 103 061 / T. (PT) 221 200 114

Rointe France 6 Rue Duret, 75116 Paris T. 01 73 05 70 01

Rointe Nederland 3197 LG Botlek, RT T. 010 742 00 46

Copyright © Rointe Heating 2021.

All rights reserved. As part of our policy of continuous improvement, we reserve the right to alter or modify any product or specifications without prior notice. This also applies to products that have already been ordered, provided that such alterations can be made without subsequent changes to the already agreed specifications. We cannot accept responsibility for any errors in catalogues or other printed materials.

IMBRUK21V3

ĽK (€ ✓

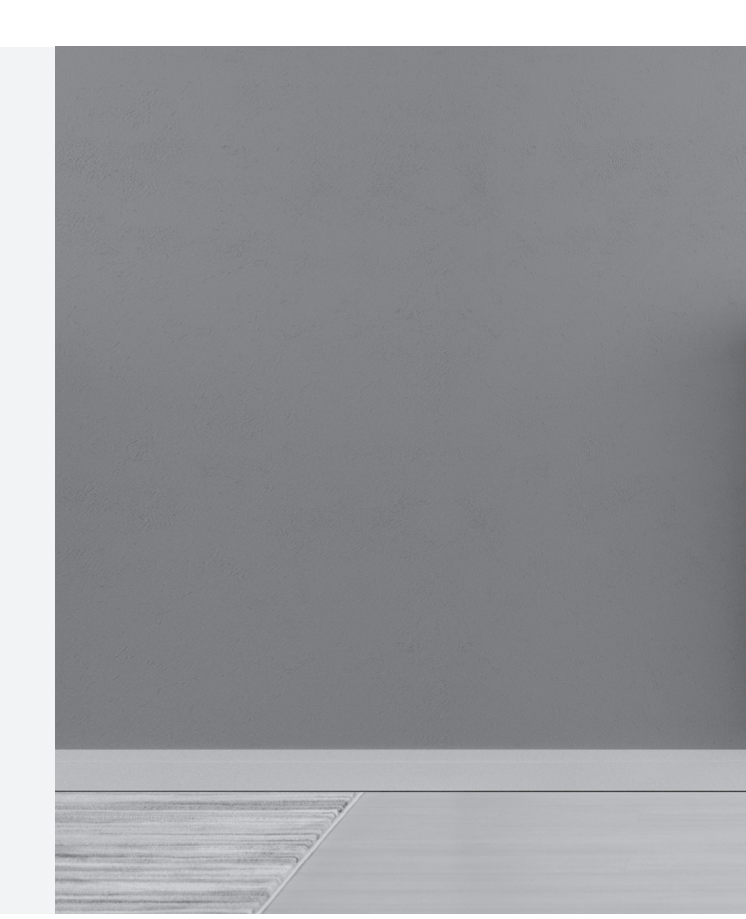